# Gyors telepítési útmutató

## 1. Üzembe helyezés

ABACUS Electric Ltd. ezennel kijelenti, hogy az EVOLVEO WR153ND típusszámú termék megfelel az 1999/5/EC (Rendelet no.426/2000 Coll.) iránymutatásban foglalt alapvető követelményeknek. A megfelelősségi nyilatkozat teljes szövegéért kérjük látogasson el az *ftp://ftp.evolveo.eu/ce*.

A 11N WR153ND vezeték nélküli router az eternet LAN interfészek vonatkozásában a következő gyári alapbeállításokkal kerül leszállításra.

Alap IP cím: 192.168.1.1

Alap alhálózati maszk: 255.255.255.0

WEB utility Felhasználónév: admin

WEB utility Jelszó: admin

Az eszköz három különböző üzemmódban működtethető (Bridge/Gateway/WISP). Az eszköz alap IPcíme 192.168.1.1. Ennek megfelelően gondoskodjon arról, hogy az eszközzel együtt üzemeltetett PC ugyanarra az alhálózatra kerüljön mint a router, pl. 192.168.1.x.

Hozzávetőleg 25 másodpercet vesz igénybe bekapcsolás után a teljes rendszer aktiválása.

Készítse elő számítógépét a 11N vezeték nélküli hálózati router beállításához

Microsoft Windows XP/ win7/ LINUX /MAC OS esetén

- Klikkeljen a Start gombra és válassza ki a Beállításokat. Klikkeljen a Control Panel/Vezérlő pult-ra.
  Megjelenik a Control Panel/Vezérlő pult ablak.
- 2. Kattintson kétszer a Network/Hálózat ikonra. Megjelenik a hálózat ikon.
- 3. Ellenőrizze a telepített hálózati eszközök listáját. Amennyiben a TCP/IP nincs telepítve, kattintson az Add/Hozzáadás gombra a telepítéshez. Egyéb esetben folytassa a 6. lépéstől.
- 4. Válassza ki a *Protokolt a Hálózati Eszközök Típusa* ablakból, majd klikkeljen az *Add/Hozzáadás* gombra.
- 5. Válassza ki a TCP/IP-t a Hálózati Protokol Kiválasztása ablakból, majd klikkeljen az OK gombra a TCP/IP protocol telepítéséhez. Lehetséges, hogy szüksége lesz a Windows telepítő lemezre a telepítés befejezéséhez. A telepítés után zárja be az ablakot és menjen vissza a Network/Hálózatok panelhez.

- 6. Válassza ki a TCP/IP-t és kattintson a Properties/Beállítások gombra a Network/Hálózatok panelen.
- 7. Válassza ki a Specify an IP address/IP cím megadása-t, majd adja meg az értékeket a következő példa mintája szerint:

IP Cím: 192.168.1.1, (bármilyen IP cím 192.168.1.2 és 192.168.1.254 között alkalamas a vezeték nélküli LAN hozzáférési ponthoz való csatlakozáshoz).

IP Alhálózati Maszk: 255.255.255.0

### 2. Web Utility Beállítás

Csatlakoztassa a routert az internet brózer beviteli mezőjébe írva a következő címet: *http://192.168.1.1.* 

🕘 http://192.168.1.1/

Néhány másodpercen belül az alul látható bejelentkezési ablakhoz hasonló kép jelenik meg a képernyőn. Irja be a felhasználó névhez, majd a jelszóhoz is azt, hogy **admin**. Mindkettőt kisbetűkkel. Ezután klikkeljen az **OK** gombra vagy a **Login**/bejelentkezés feliratra.

| Connect to 192.1 | 68.1.1 ? 🔀           |
|------------------|----------------------|
|                  | G                    |
|                  |                      |
| User name:       | 2                    |
| Password:        |                      |
|                  | Remember my password |
|                  | OK Cancel            |

Ezután ezt látja

## EVOLVE

- WR153ND System Status Setup Wizard Operation Mode

- Operation Mod
  Wireless
  TCP/IP
  Firewall
  Management
- Wizard Setup

The setup wizard will guide you to configure access point for first time. Please follow the setup wizard step by step.

#### Welcome to Setup Wizard.

### The Wizard will guide you the through following steps. Begin by clicking on Next.

- Setup Operation Mode
  Choose your Time Zone
  Setup LAN Interface

- Setup El A Interface
  Setup WAN Interface
  Wireless LAN Setting
  Wireless Security Setting

Next